# Инструкция

# для родителей по записи ребенка в объединения на

# Навигаторе дополнительного образования Красноярского края

#### 1 шаг:

В «Навигаторе дополнительного образования Красноярского края» на главной странице находим «Гибкий поиск программ»

## 2 шаг:

В первом окне выбираем «ГО Красноярск»

Второе окно ничего не заполняем и не выбираем

## 3 шаг:

Третье окно «Организатор» выбираем из списка «Центр дополнительного образования №5»

#### 4 шаг:

Нажимаем клавишу «Найти»

Попадаем на страницу с направлениями обучения нашего Центра в навигаторе.

## 5 шаг:

Выбираем интересующее нас направление и нажимаем клавишу

«Подробнее»

Открывается окно с зеленой клавишей «Записаться»

## 6 шаг:

Выбираем группу

## 7 шаг:

Выбираете детей, для которых необходимо создать заявку

## 8 шаг:

Ждете звонка от педагога.

Справки по телефону: 8(391)201-86-26 – Наталья Владимировна